Microsoft 製品(Teams, OneDrive 等) でのファイルの公開範囲に関する注意事項

作成日:2021年6月10日 更新日:2022年8月31日 学術情報メディアセンター

本学が契約している Microsoft 製品 (Teams, OneDrive 等)を使用する際、意図せず、 学生・教職員全てにファイルを公開している可能性があります。ファイルの公開が意図した

ものになっているかを今一度、確認してください。 大まかには次のことに注意が必要です。 詳細は下記の【参考情報】を参照してください。

- Teams でチームを作る際、「パブリック」として作成すると、そこにアップロードした ファイルの公開範囲は本学のユーザー全てとなります。
   本学のユーザーとは、本学の Microsoft 365 にサインアップ済みの全ユーザーです。
   (教職員、学生含む)
   (本学の場合は、教職員も学生も一つの「テナント」= 枠組み 内で管理されています。)
- OneDrive は Teams のファイル管理(SharePoint)と連動しています。 (Teams 上に保存したファイルは OneDrive のユーザーにも見える可能性があります。)
- 機密情報(個人情報や一部のユーザーに限定すべき情報等)には個別にパスワードをつける必要があります。
- Teams 上の「ファイル」にファイルを保存する際には、チームの設定に注意し、公開 範囲が不適切ではないか確認してください。

【参考情報】

1. Teams からチームを作成した場合の Microsoft 365 のクラウド上のファイルの公開範囲

前提として、Teams からチームを新たに作成すると Microsoft 365 グループとして、Teams に限らずその他の Microsoft 365 のアプリにも紐づくグループとなります。 (Teams 他、SharePoint、Stream、Yammer など)

https://support.microsoft.com/ja-jp/office/microsoft-

365-%E3%82%B0%E3%83%AB%E3%83%BC%E3%83%97%E3%81%AB%E 3%81%A4%E3%81%84%E3%81%A6-b565caa1-5c40-40ef-9915-60fdb2d97fa2

(Teams からのチームの作成方法)

Teams からのチーム作成については、 学術情報メディアセンターのオンライン授業受講案内ページ https://www.cc.tsukuba.ac.jp/wp/teams-meetings/#team-create をご参照ください。(教職員と学生では、チームの種類の選択肢が異なります。) (ファイルの公開範囲について)

- ※チーム作成時、プライバシーの設定を『パブリック:組織内の誰でも参加できます』
   にしてチームを作成すると、そのチームは、Teams上に限らず、その他の Microsoft
   365の各アプリからも、本学のユーザーによってチーム名の検索及びチームへの
   アクセスが可能な状態になりますので、ご注意ください。
- ※『パブリック』の設定のチームにアップロードしたファイルも同様に、本学のユー ザーによって検索、閲覧、編集が可能になりますので、ご注意ください。
- 2. Microsoft 365 アプリケーション間のファイル同期

Teams のチームにアップロードしたファイルは、自動的に SharePoint にアップロ ードされます。 このため、チームのプライバシー設定がパブリックの場合は、SharePoint や OneDrive

の共有アイテムなどからも検索可能となります。

- 各サービス上から、ファイル名などの一部文言で検索可能です。
- 例) 『筑波大学\_第2回XXX 会議資料.docx』というファイルがあった場合、"筑波大学" で検索すると検索結果に表示される場合があります。
- 3. 既存チームのプライバシー設定の確認方法

チーム名に移動し、[その他のオプション]「…」 > メニューの下部にある [チームの編集] を選択します。[プライバシー ] で、[パブリック] または [プライベート ] を確認できます。

4. 既存チームのプライバシー設定の変更方法

(変更方法)
Teams にアクセスします。

↓

所属しているチーム名を選択します

↓
チーム名の右の『…』を選択します。
↓
『チームを編集』を選択します
↓

プライバシー設定欄にて、『パブリック』から『プライベート』に変更できます。
※チームの所有者権限をもつユーザーのみチーム編集ができます。
(メンバー権限のユーザーはプライバシー設定を変更できません。)

- ※チーム作成時の種類によっては、この設定を変更できない場合があります。 <u>Teams からチーム作成時に『クラス』として作成すると、プライバシー設定を変更</u> することができません。
- ※なお、『クラス』として作成されたチームは、Teamsの仕様上、ユーザーがプライバシー設定を変更できませんが、基本的には、『プライベート』のチーム同様の挙動がされることを検証にて確認しています。(Teamsや SharePoint でチーム名を検索しても検索されない。アップロードしたファイルも同様。)
- ※設定変更のシステム反映には、数時間から場合によって 24 時間ほどの時間がかかり ます。
- 5. チーム名の変更方法

既存のチーム名の変更方法については、以下の方法をご参照ください。

## (注意点)

パブリックチームとして利用する場合は、 必ずチーム名に -public と付けるようにしてください。

例) 学情センター事務室-public

-Public と付いてないチーム名については、管理側にてプライバシーの設定をパブリックからプライベートに変更します。

Teams や SharePoint 、Stream にてチームやグループ、サイト作成すると Microsoft 365 全体で使用できる Microsoft 365 グループが作成され、グループの関連サービス (SharePoint サイトなど) が同時に作成されます。

その為、一つのサービス上からチーム名を変更することで、それぞれのサービスでもチーム 名は自動的に変更されます。

例えば、Teams にて作成したチームにて、その後、SharePoint や Steam などのアプリ を利用している場合は、いずかれのサービス上からチーム名を変更すれば、全てのサービス 上のチーム名も変更されますので、個々に変更する必要はありません。 ※但し、全てのアプリに対して変更されるまでに時間は掛かります。早くとも半日程度。ま たは、数日掛かります。

※また、この変更にあたっては、チーム (グループ)の所有者のみがおこなえます。 (チーム内に複数の所有者がいる場合は、一所有者のみがおこなうようにしてください。) ▼ Teams における方法

(1) 該当チームの「…」その他のオプションを選択

(2) 「チームを編集」を選択

| < >                                                                                                    | >                                     | Q. 検索                                                                                                    |                                                       |
|----------------------------------------------------------------------------------------------------|---------------------------------------|----------------------------------------------------------------------------------------------------|-------------------------------------------------------|
| ू<br>एक्ट्रेन                                                                                                    | е_ <i>Ŧ</i> -Ь                        |                                                                                                    |                                                       |
| <b>テ</b><br>チャッ                                                                                                    | あなたのチーム                               |                                                                                                    |                                                       |
| ())<br>チーム                                                                                                    |                                       |                                                                                                    |                                                       |
| e                                                                                                    |                                       | 》《非表示                                                                                                    |                                                       |
| 課題                                                                                                    |                                       | ゆ チームを管理                                                                                                    |                                                       |
| カレンダ                                                                                                    | -                                     |                                                                                                    |                                                       |
| 6                                                                                                    |                                       |                                                                                                    |                                                       |
| 道站                                                                                                    |                                       |                                                                                                    |                                                       |
| ファイノ                                                                                                    | IL I                                  | <ul> <li>G⇒ チームへのリンクを取得</li> </ul>                                                                                                    |                                                       |
|                                                                                                    |                                       | ⊘ タグを管理                                                                                                    |                                                       |
|                                                                                                    |                                       | <b>節</b> チームを削除                                                                                                    |                                                       |
|                                                                                                    |                                       |                                                                                                    |                                                       |
|                                                                                                    |                                       |                                                                                                    |                                                       |
|                                                                                                    |                                       |                                                                                                    |                                                       |
| $\langle \rangle$                                                                                                    |                                       |                                                                                                    |                                                       |
| < ><br>•                                                                                                    | <i>∓−</i> ∧                           |                                                                                                    |                                                       |
| < >                                                                                                    | チーム                                   | Q 検索<br>〒 一般 投稿 ファイル 十                                                                                                    |                                                       |
| <                                                                                                    | <b>チーム</b><br>あねたのチーム                 | Q 検索<br>三 一般 投稿 ファイル +                                                                                                    |                                                       |
| <<br><i>РОТ-Ц</i><br><i>Б</i><br><i>Б</i><br><i>Б</i><br><i>Б</i><br><i>Б</i><br><i>Б</i><br><i>Б</i><br><i>Б</i>                                                                                                    | <b>チーム</b><br>あなたのチーム                 | Q 検索<br>= -般 投稿 ファイル +                                                                                                    |                                                       |
| く<br>アクティビー<br>デャット<br>デーム<br>課題                                                                                                    | <b>チーム</b><br>ಹರ್ಷಿのチーム               | Q 検索<br>〒 一般 投稿 ファイル +<br>…<br>…                                                                                                    | •                                                     |
| く<br>アクティピー<br>デヤット<br>デーム<br>会<br>カレンダー                                                                                                    | <b>チーム</b><br>あなたのチーム                 | Q 検索<br>一般 投稿 ファイル +                                                                                                    |                                                       |
| く<br>アクティビー<br>デサット<br>デーム<br>副<br>副<br>カレンダー<br>美<br>義<br>義                                                                                                    | <b>チーム</b><br>あなたのチーム                 | Q 検索<br>〒 一般 投稿 ファイル +<br>…<br>…                                                                                                    |                                                       |
| く<br>アクライビニ<br>デアット<br>デーム<br>合語<br>同<br>コン<br>ジラーム<br>こ<br>コン<br>ファイル                                                                                                    | <b>チーム</b><br>あなたのチーム                 | Q 検索                                                                                                    |                                                       |
| く                                                                                                    | <b>チーム</b><br>あなたのチーム                 | Q 検索<br>一般 投稿 ファイル +<br>・・・<br>・・・<br>・・・<br>・・・<br>・・・<br>・・・<br>・・・                                                                                                    |                                                       |
| く<br>アクティヒ、<br>デャット<br>デーム<br>会議<br>コン・グラーム<br>シーム<br>シーム<br>シーム<br>シーム<br>シーム<br>シーム<br>シーム<br>シ                                                                                                    | チーム<br>あなたのチーム                        | Q 検索<br>マ 一般 投稿 ファイル 十<br>・・・<br>・・・<br>・・・<br>・・・<br>・・・<br>・・・<br>・・・<br>・                                                                                                    | <ul> <li>会話を開始しまし、</li> <li>タメンションレて、アイデア(</li> </ul> |
| <                                                                                                    | <b>チーム</b><br>あなたのチーム                 | Q 核索<br>〒 一般 投稿 ファイル +<br>…<br>…<br>…<br>…<br>…<br>…<br>…<br>…<br>…<br>…<br>…<br>…<br>…                                                                                                    | <ul> <li>会話を開始しまし、</li> <li>®メンションして、アイデア(</li> </ul> |
| <<br>→<br>→<br>→<br>→<br>→<br>→<br>→<br>→<br>→<br>→<br>→<br>→<br>→                                                                                                    | チーム<br>あなたのチーム                        | マ 検索         マ 検索         マ 検索         ・・・・・・・・・・・・・・・・・・・・・・・・・・・・・・・・・・・・                                                                                                    | 会話を開始しまし、<br>@メンションして、アイデア(                           |
| <<br>アクティビー<br>デナット<br>デナット<br>ジェム<br>の一<br>コレンダー<br>し、<br>二<br>一<br>二<br>一<br>二<br>一<br>二<br>一<br>二<br>一<br>二<br>一<br>二<br>一<br>二<br>一<br>二<br>一<br>二<br>一<br>二<br>一<br>二<br>一<br>二<br>一<br>二<br>一<br>二<br>一<br>二<br>一<br>二<br>一<br>二<br>一<br>二<br>一<br>二<br>一<br>二<br>一<br>二<br>一<br>二<br>一<br>二<br>一<br>二<br>一<br>二<br>一<br>二<br>一<br>二<br>二<br>二<br>一<br>二<br>二<br>二<br>二<br>二<br>二<br>二<br>二<br>二<br>二<br>二<br>二<br>二 | チーム<br>あなたのチーム                        | <ul> <li>Q 核索</li> <li>〒 一般 投稿 ファイル +</li> <li>・・・・・・・・・・・・・・・・・・・・・・・・・・・・・・・・・・・・</li></ul>                                                                                                    | 会話を開始しまし、<br>のメンションして、アイデア(                           |
| く<br>アクティビー<br>デナット<br>デナット<br>通知<br>コレンター<br>こ<br>ファイル<br>…<br>一                                                                                                    | <i>F</i> Δ <i>δδδCOf</i> -Δ           | マ 検索         マ 検索         マ から脱退         ・・・・・・・・・・・・・・・・・・・・・・・・・・・・・・・・・・・・                                                                                                    | 会話を開始しまし、<br>のメンションして、アイデア(                           |
| マクティビ上<br>アクライビ上<br>デナット<br>デナット<br>デナット<br>シングー<br>し、ングー<br>し、シングー<br>・・・・・・・・・・・・・・・・・・・・・・・・・・・・・・・・・・・・                                                                                                    | <i>F</i> -Δ <i>bu</i> 2π0 <i>f</i> -Δ | Q 核楽         〒       一般 投稿 ファイル 十         …         …         …         …         …         …         …         …         …         …         …         …         …         …         …         …         …         …         …         …         …         …         …         …         …         …         …         …         …         …         …         …         …         …         …         …         …         …         …         …         …         …         …         …         …         …         …         …         …         …         …         …         …         …< | <ul> <li>会話を開始しまし、<br/>®メンションして、アイデア(</li> </ul>      |

## (3) チーム名欄から変更し、更新ボタンを押すと変更されます

| public-EES検証テスト20220621-P5 の詳細の編集                                                                              | ①ここからチーム名を     |
|----------------------------------------------------------------------------------------------------|----------------|
| チーム名                                                                                                    | 変更できます         |
| the second second second second second second second second second second second second second second second s | $\bigcirc$     |
|                                                                                                    |                |
|                                                                                                    |                |
| プライバシー                                                                                                    |                |
| ブライベート: チーム所有者のみがメンバーを追加できます                                                                                   | $\sim$         |
| チームのアバター                                                                                                    |                |
| R S S S S S S S S S S S S S S S S S S S                                                                        | V 😂 🔁          |
| 💾 😥 🛃 🕽                                                                                                    | 😒 🔰 🧏          |
| 🇱 💋 🤞 🎮 👌                                                                                                    | く<br>②変更したら更新を |
|                                                                                                    | 押下             |
|                                                                                                    | キャンセル更新        |

## ▼ SharePoint における方法

| (1) 該当の SharePoint サイトにアクセスします |                          |                                                                                               |   |  |  |  |  |
|--------------------------------|--------------------------|-----------------------------------------------------------------------------------------------|---|--|--|--|--|
|                                | × +                      | · · · · · · · · · · · · · · · · · · ·                                                         |   |  |  |  |  |
| ← -                            | C i https://o365tsukuba. | harpoint.com/site/                                                                            | _ |  |  |  |  |
|                                | SharePoint               | P このライブラリを検索         ロ         0         ? り                                                  |   |  |  |  |  |
| 6                              | -                        | ● ブライベート グループ ☆ フォローしていません 尽1人のメンバー                                                           |   |  |  |  |  |
|                                | 木一ム                      | + 筋液 ▼ 〒 アップロード > 田 グリッドビューでの構築 ピ 共有 @ リングセコビー ② 両用 ½ ダウンロード 事チャネルにゆき … テー すべてのドキュメント > ▽ ○ ノ |   |  |  |  |  |
| 0                              | スレッド<br>Teams            | ドキュメント > General                                                                              |   |  |  |  |  |
| 8                              | 自分たちと共有                  | ○ 名前 ∨ 更新日時 ∨ 更新省 ∨ + 列の追加 ∨                                                                  |   |  |  |  |  |
|                                | ドキュメント                   |                                                                                               |   |  |  |  |  |
|                                | ノートプック                   |                                                                                               |   |  |  |  |  |
|                                | ページ                      |                                                                                               |   |  |  |  |  |
|                                | サイト コンテンツ                |                                                                                               |   |  |  |  |  |
|                                | ごみ箱                      |                                                                                               |   |  |  |  |  |
|                                | 编集                       |                                                                                               |   |  |  |  |  |
|                                |                          | このフォルダーは空です                                                                                   |   |  |  |  |  |
|                                |                          |                                                                                               |   |  |  |  |  |
|                                |                          |                                                                                               |   |  |  |  |  |
|                                |                          |                                                                                               |   |  |  |  |  |
|                                |                          |                                                                                               |   |  |  |  |  |
|                                |                          |                                                                                               |   |  |  |  |  |
|                                | 従来の SharePoint の表示に戻す    |                                                                                               |   |  |  |  |  |

(2) 画面右上の『設定』→『サイト情報』を選択します。

|                                              | ≂ 🚳 ? ۶                                                                                                    |
|----------------------------------------------|----------------------------------------------------------------------------------------------------|
| プライベート グループ ☆ フォローしていません × A 1 人のメンバー        | 設定 ①設定を押下 >                                                                                                    |
| をコピー ② 同期 … = すべてのドキュメント ∨ ▽ ① ♪<br>+ 列の追加 ∨ | SharePoint<br>ページの追加<br>アプリの追加<br>サイトコンテンツ<br>ライブラリの設定<br>フクブラリの設定<br>サイト情報<br>サイトのアクセス許可<br>サイトテンプレートを適用<br>サイトの利用状況<br>外観の変更<br>Office 365<br>すべて表示 |
| ダーは空です                                       |                                                                                                    |

|                                            | サイト情報 ×                                                    |
|--------------------------------------------|------------------------------------------------------------|
| プライベート グループ ☆ フォローしていません 81人のメンバー          | שזא שי                                                     |
| ^をコピー 🔓 同期 🚽 ダウンロード … ≕ すべてのドキュメント ∨ 🖓 🕕 🧷 | <sup>図 変更</sup> (1) ここから変.再します                             |
|                                            | <u>ታተኑ</u> ዳ*                                              |
| + 列の追加 ~                                   | サイトの説明                                                     |
|                                            |                                                            |
|                                            | ハブ サイトの関連付け                                                |
|                                            | ブライバシーの設定                                                  |
|                                            | プライベート - メンバーのみがこのサ… ><br>すべてのサイト設定を表示                     |
| <i>,</i> ダーは空です                            | ◉ サイトの削除                                                   |
|                                            | <ul> <li>② 変更後、保存を押下</li> <li>保存</li> <li>キャンセル</li> </ul> |

## (3) 『サイト名』を変更し『保存』を選択します。

▼ Stream における方法

(1) Microsoft Stream にアクセスします

(2) ページ左上にある『マイコンテンツ』の『グループ』を選択します

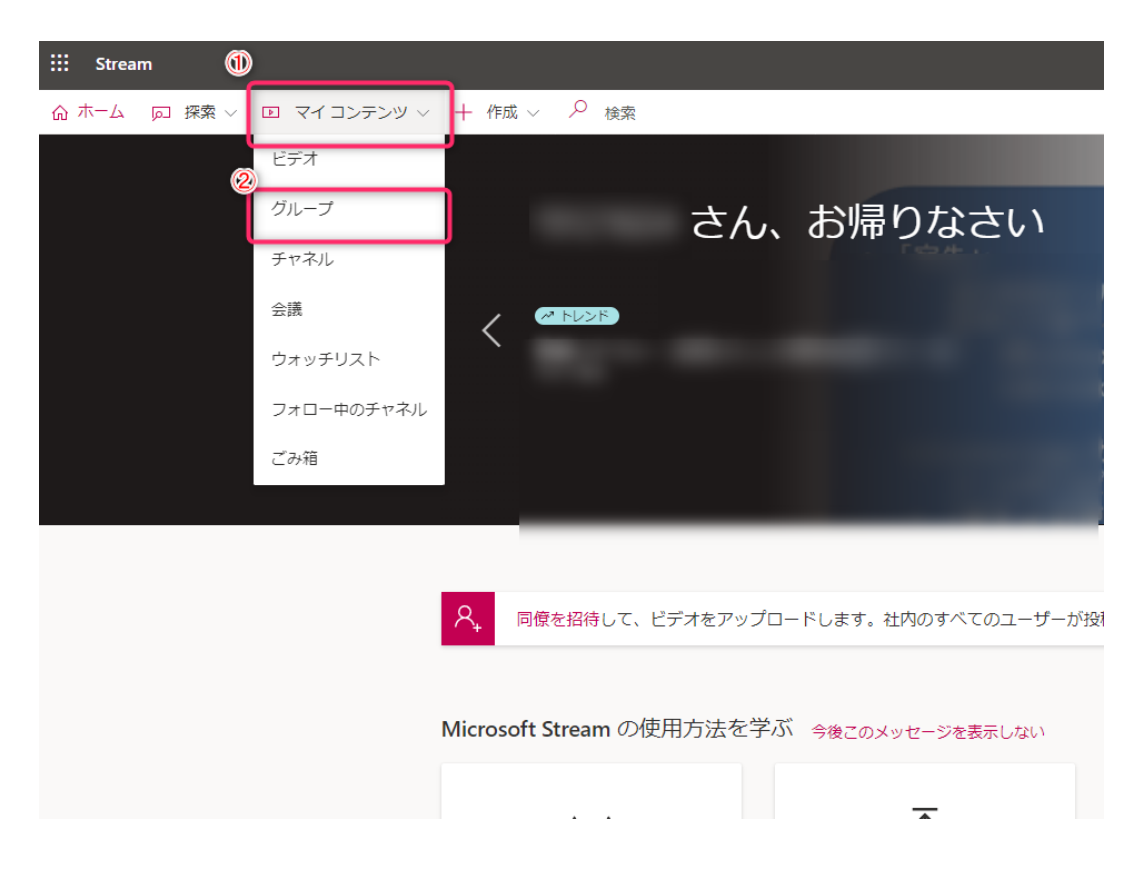

(3) マイグループ一覧から該当のチームの『…』を選択し『編集』を選択します

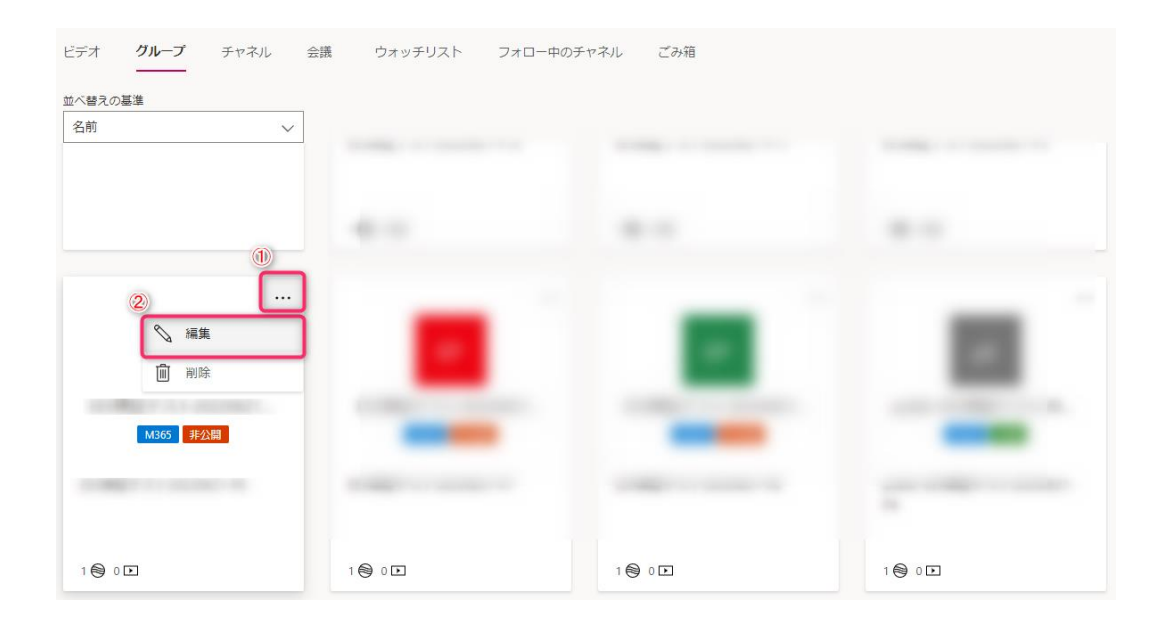

(4) グループを編集画面の『名前』の部分よりグループ名を変更し『保存』を選択します

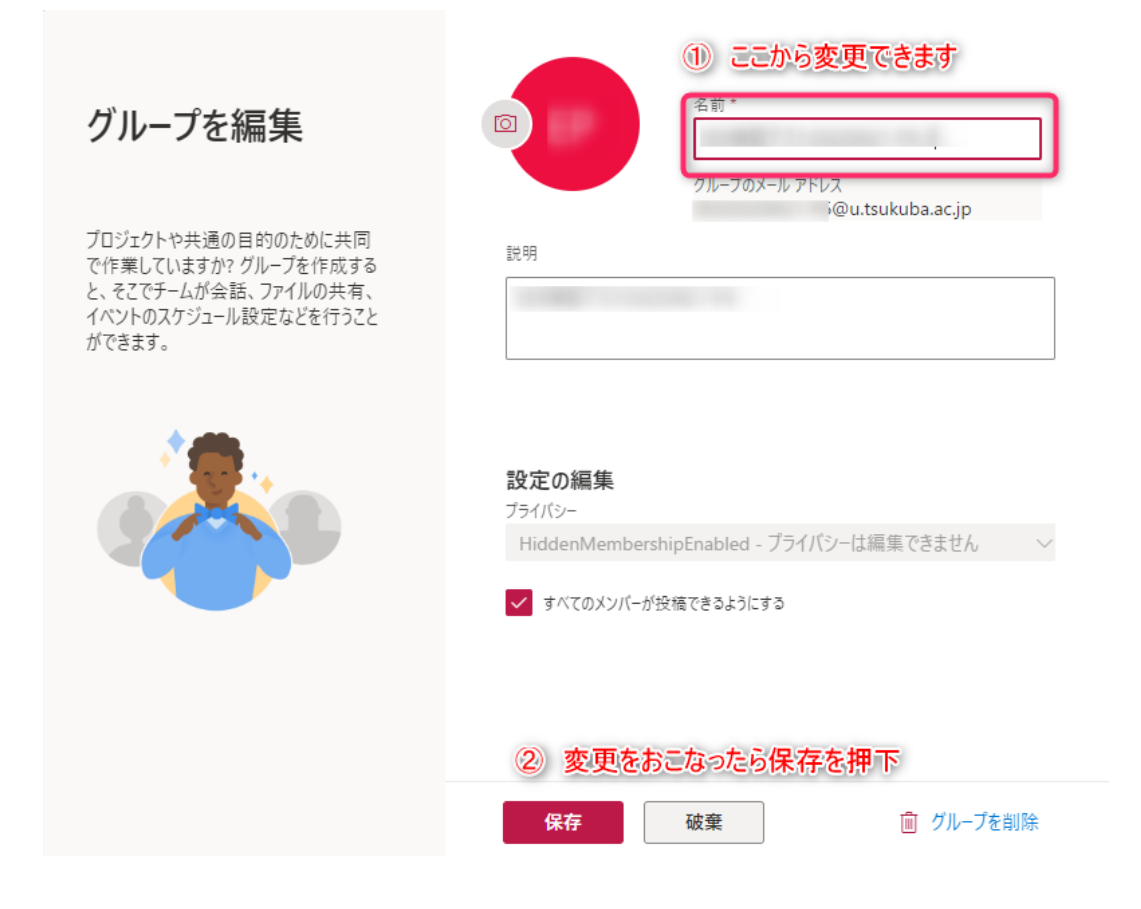